# NHA Proctor Process Guide

All Institution Proctored Online Assessments

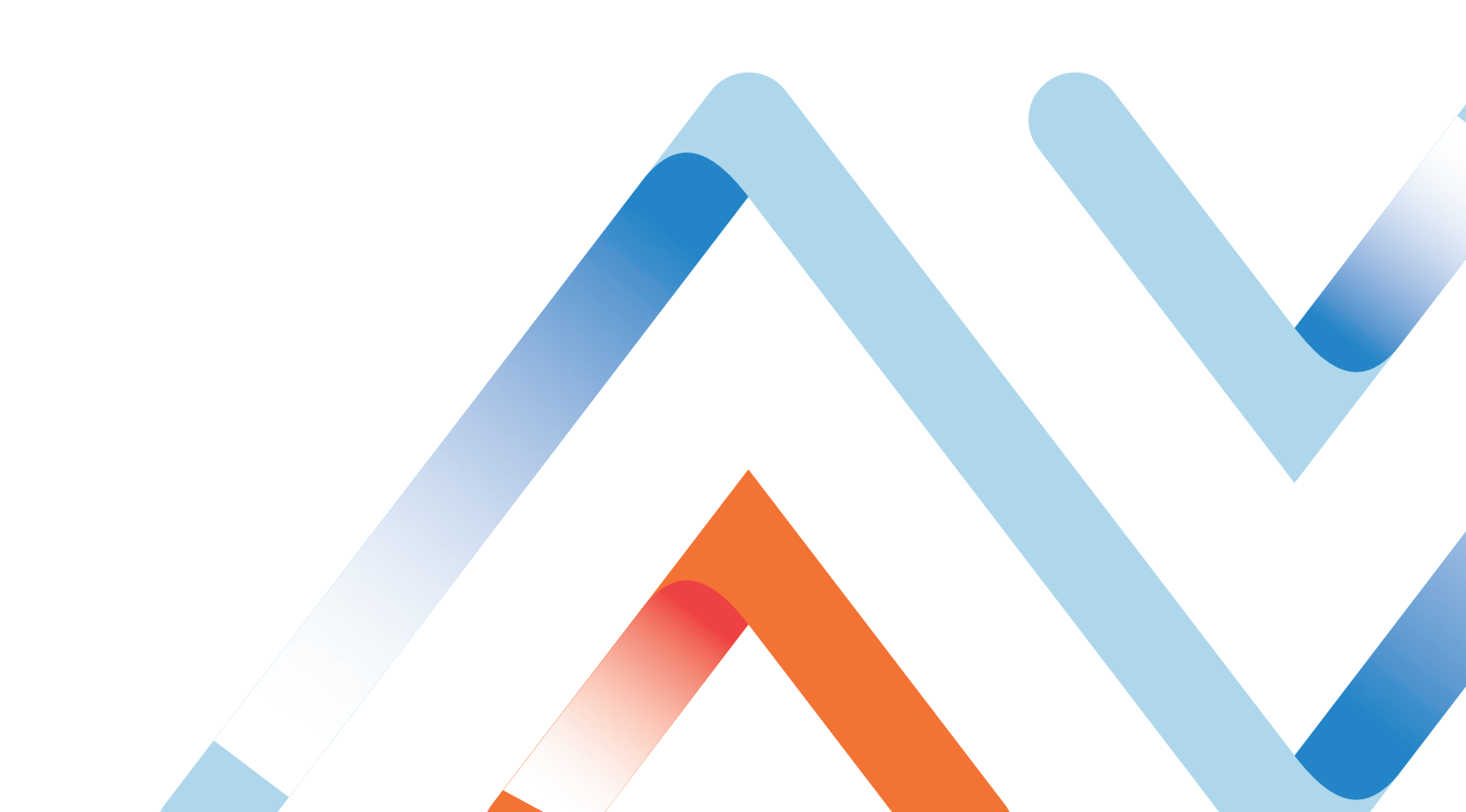

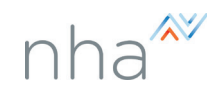

# STEP ONE: Before Exam Day

#### Check NHA Exam Roster:

- Verify NHA Exam Roster to ensure that all expected candidates' names are on the roster.
- If a candidate's name is not on the roster, their registration was not received by NHA, and they are not eligible to test.

O Note: It may be helpful to print the roster for reference on exam day.

- View "Upcoming Exams" to ensure exam status is set to "Sent"
- Contact NHA with any registration or exam discrepancies prior to exam day.

#### **Check Computers:**

- Refer to the <u>Technical Requirements</u> in the Help Center at <u>www.nhanow.com</u> to ensure that all computers including the proctor station computer meet the minimum requirements for online testing, including preferred web browsers.
- Verify that pop-up blockers are turned off on all computers to be used for testing.
- For more on best practices during an exam and exam room setup requirements, review the <u>Proctor Handbook</u>.

# STEP TWO: Day of the Exam - Candidate Check-In

#### Verify Exam Roster and Identification:

- Verify that all candidates present are eligible to take the exam.
- The roster must be verified for both candidate name and exam type.
- Proper identification must be provided at the time of the exam.
- IDs must be government-issued with a current photograph, candidate's signature, and permanent address.

#### Assign Scratch Paper:

- Every candidate is allowed two (2) sheets of scratch paper.
- For auditing purposes, hand out numbered sheets of paper in an order corresponding to the roster.
- The first name on the sheet will have scratch papers #1 and #2; the second name will have #3 and #4, continuing through the last candidate.
- When the exam is complete, verify that all scratch paper is returned.
- If any sheets are missing, refer to the roster to see which student did not return his or her scratch paper and secure missing scratch paper immediately. If this paper cannot be secured, this is an incident that must be reported using the Incident Form found in the <u>Forms</u> section of the <u>Help Center</u>.

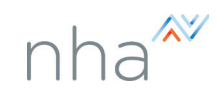

#### **Reminders about Personal Items:**

- All personal items must be stored out of reach.
  - O This includes coats, hats, cell phones, purses, and sunglasses as examples.
  - O Discretionary allowances may be made for religious apparel.
- Candidates are not allowed to bring any additional materials into the testing area.
- No textbooks, reference books or electronics of any kind are allowed.
- Food or drink is prohibited unless predetermined as medically necessary.
- Candidates may bring two (2) #2 pencils.

#### Announcements:

- Advise candidates to use restroom prior to the start of the exam.
- Candidates may not leave the testing room without Proctor approval.
- Restroom breaks are permitted; however, candidates will not be allowed to make up the time missed.

# STEP THREE: Starting the Exam

#### Read the Proctor Script:

- Refer to the Proctor script at the end of this guide.
- Read the greeting, copyright information, and instruction sections aloud to the examinees.
- The number of scored questions and pretest questions, as well as the length of time a candidate has to complete an exam is available on our website, <u>www.nhanow.com</u>.
- To review the number of questions and the time limit for the exam, the candidate should select the specific exam from the "Get Certified" option on the websites home page and downloading the free exam test plan at the bottom.
- The number of exam questions and the time limit for that exam can be found under <u>Test</u> <u>Plans by Profession</u>.
- Log into the exam and have the test ready to review prior to instructing students to login.

# STEP FOUR: During the Exam

#### **Maintain Physical Presence:**

- Actively monitor the testing room at all times while the candidates are taking the NHA exam.
- It may be beneficial to move about the room during testing.
- Monitoring candidates from the back of the testing room can provide a good point of view for observing student activity.
- Note: The Proctor Engine will have a 30-minute time-out session for inactivity. The Proctor will be notified 10 minutes prior to 30 minutes of inactivity, and must select "Keep Proctoring," otherwise all active assessments will be stopped.

#### Communication inside the Testing Room:

G

- No communication is permitted among candidates while taking the exam.
- Candidates are expected to work independently.
- As the Proctor, you may not answer any questions concerning the content of the exam.

#### **Restroom Breaks & Leaving the Testing Area:**

- A candidate may be granted permission to use the restroom during the exam.
- Time missed during the exam for a restroom break is lost and cannot be made up.
- If there is only one Proctor available, only one candidate may use the restroom at a time.
- If more than one Proctor is available, a second Proctor may escort multiple candidates to the restroom at the same time during the exam.
- Proctor should monitor the length of any unscheduled bathroom break and watch for suspicious behavior.
- If a candidate leaves during testing, ALL testing materials should be turned into the Proctor.
- Candidates may not take exam materials or any personal belongings outside of the room during an unscheduled break.

#### Check Proctor Station for Suspicious Activity:

- While monitoring the room for suspicious behavior, remember to check the Proctor station for any notifications of candidates who may have clicked outside of the browser, or attempted any number of possible "cheat events" captured by the Proctor Engine in the 'Needs Attention' field.
- In the case of an event, such as clicking out of the browser or attempting a screen shot, both the candidate and Proctor will receive a warning notification.
- At any time, the Proctor has the ability to end the learner's test, based on observed behavior.
- The candidate may continue testing without any Proctor intervention for the first (3) three occurrences of clicking outside the assessment window, the Proctor will be notified of every event and can select "ignore."
- Each time the candidate is flagged for a cheat event, the Proctor should investigate the candidate's activity, and inquiring about their reasoning.
- After a candidate has logged a total of (4) four incidents, the system will stop the assessment and the candidate will receive the message, "The Proctor has been notified and will stop your test" with a button to click to "Stop Assessment." This will direct them to their study materials page in their NHA candidate account.
- After investigating why the incidents have occurred, the Proctor may allow the candidate to resume testing if it has been determined that the incidents were not intentional or related to misconduct.
- To allow the candidate to resume testing, the Proctor should instruct the candidate to return to their NHA login dashboard and resume the exam using the prompt at the top of the candidate's screen.

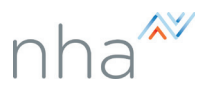

- After the candidate agrees to the attestation again, the Proctor can allow the candidate to resume testing by clicking the 'Resume' button in the Needs Attention field.
- If the Proctor has discovered inappropriate behavior, they should 'Deny' access to resume the exam and also complete an Exam Incident form to submit to NHA.
- Exam action options are to 'Ignore', 'Close' or 'Abandon' the test.
  - O **'Close'** will Stop and score the assessment as is, finalizing the test for submission. This is the preferred action when an exam is complete.
  - O **'Ignore'** can be used if the candidate accidentally stopped their exam, and will allow them to return to the exam and pick back up where they left off. These are the two actions that the Proctor should take at the right time for the candidates.

#### • IMPORTANT NOTICE:

G

The third button is labeled **"Abandon"**. DO NOT USE THIS BUTTON. This feature is not applicable to NHA's Certification exams and should not be used (it is a feature used for a different function). Pressing the 'Abandon' button will immediately terminate the exam and all of the responses that test taker has provided up until that point will be deleted. The test taker will then need to be rescheduled for a new exam date and will be required to begin the exam again. If the Proctor accidentally press this button, please contact NHA immediately. The sooner the Proctor contacts NHA, the more likely NHA will be able to help minimize the impact or possible additional fees for the candidate or institution.

### STEP FIVE: After the Exam

#### As Candidates Finish the Exam:

- If there is only one Proctor for the test, candidates may not leave the room once testing begins except for emergencies.
- No candidate may be excused early, for additional details please see the Proctor Handbook.
- If there are two or more Proctors for the test, candidates may be instructed to raise their hand when they have completed the exam.
- One Proctor may individually collect scratch paper from the candidates who have finished early and dismiss them from the room individually.
- The other Proctor should continuously monitor the candidates.

#### Report any Irregularities from this Exam Administration:

- Any deviations or irregularities in the exam administration should be reported to NHA through the Incident Form found in the Forms section of NHA's Help Center.
  - O A printable version of this form and where to send it is available at the end of this document if necessary.
- A test irregularity could be, but is not limited to the following:
  - O Any incident resulting in candidates being unsupervised with exam materials.
  - O Suspected misconduct.
  - O Illness or medical emergencies during exam.
  - O Any alert requiring evacuation during exam administration (fire, weather related, security related, etc.).

Copyright ©2025 Assessment Technologies Institute, L.L.C. All rights reserved. Distributed by National Healthcareer Association. Updated 04/25

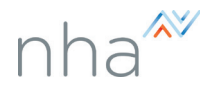

- O Any disruptive behavior by a candidate (excessing coughing, etc.).
- O Problems with room temperature, excess heat or extreme cool.
- O Any candidate who finishes an exam in an unusually short amount of time.

#### **Assessment Results:**

Examinees with passing results can download their certification confirmation through their NHA account in their My Achievements link. Results are posted within the candidate's account on NHA's website, <u>www.nhanow.com</u> as well as in the Results portion of the Administrative Login for the Institution.

Candidates that did not pass the exam may also view their score report via their account. If a candidate would like to retake the exam, they may apply and retake after thirty (30) days for the first three (3) attempts. After a third non-passing attempt, candidates must wait one (1) year before challenging the exam again. For more questions, please see the NHA Candidate Handbook.

## **Proctor Scripts**

#### Read aloud the information below for the following:

#### Before Approving the Exam:

Good morning/afternoon. The \_\_\_\_\_\_ exam you are about to participate in is a timed exam which has \_\_\_\_\_\_ minutes to complete \_\_\_\_\_\_ questions. If you need to use the restroom, you should do so now. If you must use the restroom during the exam, please raise your hand for permission to leave. Please note that you will not be permitted to makeup the time missed and that you may not remove your personal belongings from this room during breaks.

We will begin the exam momentarily. If you need to use the restroom, please do so now.

#### Signing Roster Sheet:

At this time, each of you must sign the exam sign-in/roster sheet.

#### Putting Away Materials:

Textbooks, notes and all other reference materials, as well as calculators and personal electronic devices are prohibited during the exam. Please put away all reference materials. Cell phones and other electronic devices should be turned off or silenced and put away at this time.

#### Test Misconduct:

Before beginning this exam, it is important to note that test misconduct is taken seriously. You

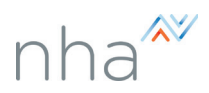

may be disqualified from taking or continuing in the examination process, or from receiving exam results, if NHA and/or any Proctors, including myself, have determined through either Proctor observation or statistical analyses that you were engaged in collaborative, disruptive or other unacceptable behavior before, during, or following the administration of the exam.

Any attempt to cheat, remove questions from this room, or act in other academically dishonest ways will result in an incident report being sent to NHA and subsequent investigations being conducted.

#### Confidentiality Statement & Copyright Information:

The next statement is Assessment Technologies Institute's Confidentiality and Copyright Information. Assessment Technologies Institute (ATI) is the parent company of NHA.

All assessment questions are the copyrighted property of Assessment Technologies Institute<sup>®</sup>, LLC. Removing or attempting to remove, record or otherwise retain questions or other assessment material from the test site is prohibited. It is forbidden under federal copyright law to copy, reproduce, record, distribute, or disclose these assessment questions by any means, in whole or in part. This includes memorizing questions and options and discussing these questions before, during or after an ATI or NHA assessment. A violation of this type can result in civil and criminal penalties.

ATI has and will continue to bring legal action against infringers, which can include criminal prosecution and arrest of students involved in this illegal activity. In addition, ATI may subpoena records of purchasers, so students who buy illegally obtained ATI or NHA tests also may be involved in legal proceedings, which may result in notice to the school, disciplinary measures, and could impact a student's education and or licensure. Students should not participate in any way in this illegal activity.

- 1. Hereby swear that the valid current photo identification presented was a true representation of your identity;
- 2. Have met the eligibility requirements needed to sit for this exam; and
- 3. Understand the confidentiality statement and copyright information and agree to keep all contents of this assessment confidential.

#### Beginning the Exam:

\*Note: Prior to the next section, be sure you are still logged into your Proctor account with NHA. The exam sections will need to be active, agree to the Proctor Attestation. Candidate names should appear on your screen in the 'Needs Attention' field as they follow the instructions below.

- At this time, log into your NHA account at <u>www.nhanow.com</u> on the computer in front of you.
  - O If any candidate(s) cannot remember their login password, please follow the instructions on <u>How to Reset a Password during an exam</u>
- Select the bar that says, "Click here to take your exam."
- Read through your attestation for testing and if you agree, select "I Agree."
- On the screen in front of you, you should see a set of instructions. Read the instructions silently while I read them aloud:

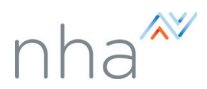

- O Read the question and the options entirely before you answer. Unanswered questions are scored as incorrect.
- O You will not be allowed to communicate with your peers, other candidates, or candidates from other programs in the testing center during the test.
- O You are not allowed to smoke, eat, or drink while in the testing room.

G

- O For security reasons, you will not be allowed to leave the testing room or place or receive phone calls during the test.
- O Beepers, cell phones, tablets, calculators, and other personal electronic devices are prohibited from being in your possession during the test.
- O If you have a question or a problem, raise your hand to alert the Proctor.
- O Each test is different, so your screen will be different than the person's next to you.
- O The Proctor(s) will not answer any questions concerning the content of the exams or the meaning of any questions. The Proctor(s) WILL assist you with any technical questions about the computer or entering in the information.
- O Your answers are stored securely in a database and cannot be obtained by any other candidate.
- O After the test is completed, your answers will be scored, and you will be able to view your results and print a hard copy.
- O When you are ready to begin, click the "Start Test" button that appears below after you have been approved by the Proctor.
- O When you are finished with the test, click on "OK" to end the test.
- O If scratch paper is allowed for your exam, you may only use the scratch paper provided by the Proctor and must return to the Proctor before leaving the room.
- Please note that you do have the option to "flag" a question, to be reviewed at the end of the exam. All flagged questions are not seen as submitted. You will need to review those flagged questions, and unflag them prior to submitting your exam for scoring.

You are now ready to begin the test. You will have \_\_\_\_\_ hours to complete the \_\_\_\_\_ Test.

There is a timer on the test that will provide you with the amount of time remaining in your exam.

I will now approve each of you to begin the test. You should see the option to begin your exam at the bottom of your screen in a moment. Once started, do not click outside of the testing window at any time. Doing so will stop the test.

If you encounter an issue with exam conditions, notify the Proctor(s) immediately.

If you encounter issues with exam content, provide the Proctor(s) with the question number only - not any part of the question - along with your name and type of issue on the scratch paper provided. Give to the Proctor(s) at the end of the exam before leaving the room.

You are now ready to begin the exam.

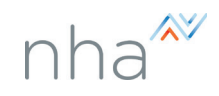

# Proctor Resources and Links

#### For more on best practices during an exam, review the Proctor Handbook

Technical Best Practices:

- For best practices on technical requirements, see NHA's Help Center and the Technical Requirements
- NHA recommends using wired network connections for Proctored testing. Wireless/Wi-fi connections may be unreliable and could negatively affect testing.
- Min resolution 1024 x 600.
- JavaScript and cookies must both be enabled within browser.
- Android's default browser is not supported; download chrome for a better experience.
- Allow \*.nhanow.com through the browser pop-up blocker (note some browsers may require user to enable tabbing.).
- Clear browsing history and exit the browser prior to any testing.
- Allow \*.nhanow.com through all proxy/caching servers.
- Satellite ISPs: NHA's website functionality depends on direct connections to our website and databases in order to accurately display content. Because many ISPs cache webpages rather than allowing connection to the originating website, we are not able to guarantee performance of our website over a satellite connection.
- Run a network speed test at <u>http://www.speedtest.net</u> from the testing location to ensure bandwidth is sufficient.
- Close all applications that could draw attention away from the testing window (Antivirus scans, System Updates, etc.).
- NHA internally tests their products using JAWS and NVDA to promote WCAG 2.0 compliant operations for assistive reading.

| Site                       | IP Address                                     |
|----------------------------|------------------------------------------------|
| www.nhanow.com             | 198.187.138.205<br>52.7.164.95<br>54.56.189.80 |
| student.nhanow.com         | 198.187.138.163                                |
| reports.nhanow.com         | 198.187.138.171                                |
| support.ascendlearning.com | 198.187.139.146                                |

# Report of Testing Irregularity

# If possible and for the most efficient response time, please complete the online form found <u>HERE</u>

(Must be filed within 24 hours of test administration)

| Proctor's First and Last Name: | Institution Name:     |
|--------------------------------|-----------------------|
| School Street Address:         | Daytime Phone Number: |
|                                | Email Address:        |
| Exam Name:                     | Exam Date:            |

Please provide a detailed description of the incident: (Attach pertinent documentation or further description if necessary.)

If specific candidates were involved, please provide a list of the candidates' First and Last names and identification numbers (if available).

As the test Proctor for the exam described above, I believe I have witnessed a testing irregularity during a test administration.

Signature of Test Proctor

Signature of Secondary Test Proctor: (if applicable)

Date: \_\_\_\_

One copy of this form must be retained by the test Proctor. A copy should be emailed immediately to National Healthcareer Association Test Administration at <u>testsecurity@nhanow.com</u>. NHA will conduct an investigation of the irregularity and examine any suspect exam results. If any irregularity has affected exam results, the school will be notified by NHA. NHA has the right to declare exam results non-valid or take other action deemed necessary by NHA to resolve the issue and/or prevent future incidents.

Date: \_\_\_